## ※コンビニのマルチコピー機でプリントアウトできます。(有料)

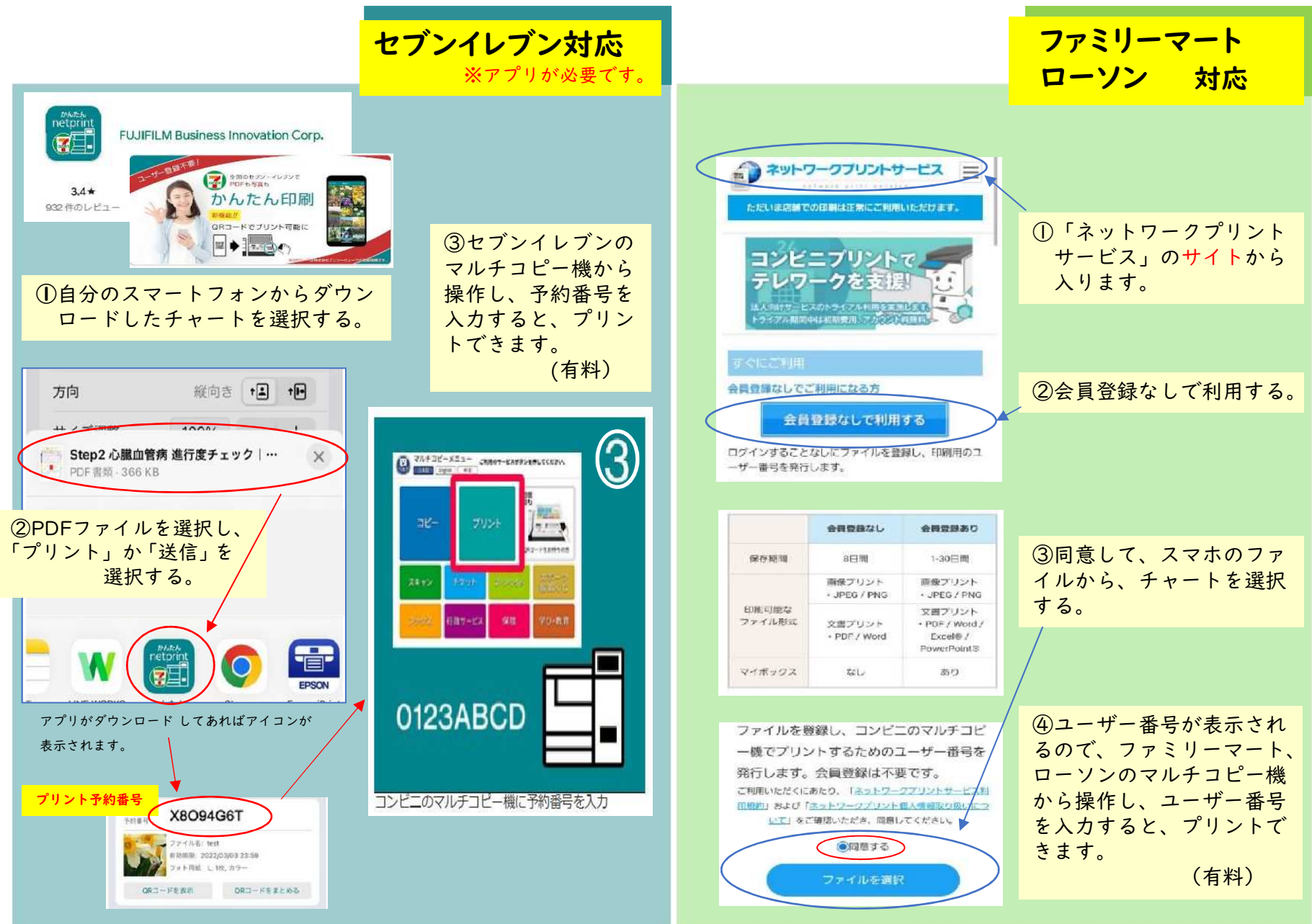